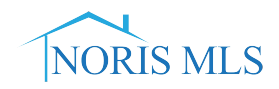

## **"SETTING THE MAP LOCATION" INSTRUCTIONS**

1. From the "Modify Listing" screen click on the property type from the Select Form area.

| NOF             | L<br>RISMLS Home Se           | earch My Matrix                              | Stats Finance Inp                             | ut (Add/Edit)                         | Market Reports               | 🗗 Realist Tax    | Admin Re           | esources H  |
|-----------------|-------------------------------|----------------------------------------------|-----------------------------------------------|---------------------------------------|------------------------------|------------------|--------------------|-------------|
| Concier         | ge Alert! 1 auto email, 9 lis | tings.                                       | 0                                             |                                       |                              | ٩                |                    |             |
| Mc              | odify Listing                 |                                              |                                               |                                       |                              |                  |                    |             |
|                 |                               | 2000 SentriLo                                | ck Avenue, Maur                               | mee, OH 43                            | 3537                         |                  | Price              | : \$1       |
| <u></u>         |                               | Area: 002                                    | SqFt: 1,100                                   | Subdivision:                          | Other                        | DOM:             | 171                |             |
|                 |                               | Bedrooms: 3<br>FB / HB: 2 / 1<br>Acres: 0.18 | Type: <b>2-Sty</b><br>Garage Spaces: <b>1</b> | Foundation:<br>Lot Desc:<br>Lot Size: | Crawl<br>Regular<br>80 x 100 | Year I           | Built: <b>1900</b> | )           |
|                 |                               | LA:1HUBBASH Sha                              | ron Hubbard (734) 77                          | 7-8630                                | LO: NORIS Toledo             | Reg Assc of Real | ltors (419) 5      | 535-3222    |
|                 | Status: Withdrawn             | This is a test listing                       | entered by MLS Staff                          | f - for testing p                     | ourposes only.               |                  | 07/24/2019         | 10:07:52 AM |
|                 | MLS#: 5093909                 |                                              |                                               |                                       |                              |                  | 07/24/2018         | 10:07:52 AM |
| Select          | Form                          |                                              |                                               |                                       |                              |                  |                    |             |
| Single          | Family                        |                                              |                                               |                                       |                              |                  |                    |             |
| Open I<br>Chang | Houses<br>e to Active         |                                              |                                               |                                       |                              |                  |                    |             |
| Chang           | e to Coming Soon (Admin)      |                                              |                                               |                                       |                              |                  |                    |             |
| Chang           | e to Pending                  |                                              |                                               |                                       |                              |                  |                    |             |
| Chang           | e to Sold                     |                                              |                                               |                                       |                              |                  |                    |             |

2. From the General & Listing Info Tab click on Set Lat/Long Manually.

| neral Information             |                                     |                  |                                                                   |           |                                        |                 |
|-------------------------------|-------------------------------------|------------------|-------------------------------------------------------------------|-----------|----------------------------------------|-----------------|
| ade .                         | Auction                             | Auction Date     | List Price                                                        | List Date |                                        | Expiration Date |
| r Rd                          | No T                                | 0                | <b>Q</b> 1                                                        | 09/15     | 5/2015                                 | 02/13/2017      |
|                               |                                     |                  | -                                                                 |           |                                        |                 |
| (20)                          | Street #                            | Street Direction | n Street Name                                                     |           | Street Type                            |                 |
|                               | 2000                                | @ •              | SentriLock                                                        |           | Avenue                                 |                 |
|                               | Unit #                              | Zip Code         | Zip +4                                                            |           | State                                  |                 |
|                               | 0                                   | 43537            | 0                                                                 |           | Ohio                                   |                 |
|                               | County                              |                  | City                                                              |           | Township                               |                 |
| Man data @2018 Google         | FULTON<br>HANCOCK<br>HENRY<br>HURON | Ċ.               | Manitou Beach<br>Mansfield<br>Marblehead<br>Mark Center<br>Martin | h É       | ADAMS<br>ADRIAN<br>ALLEN<br>ALLEN PARK |                 |
| ude 41,5683 Longitude -83,698 | LUCAS                               |                  | Martin                                                            | 520       |                                        |                 |
| ate Map                       | Area                                |                  | Subdivision                                                       |           | Parcel ID#                             |                 |
| Lat/Long manually             | 0                                   |                  | Northbrook                                                        |           | 1234567                                |                 |

3. Click on the "Locate" Button. It will place a circle on the map where Google Maps believe the property is within. Note: There is a possibility you might have to move the map around to locate the property. Then click on "Place New Pin".

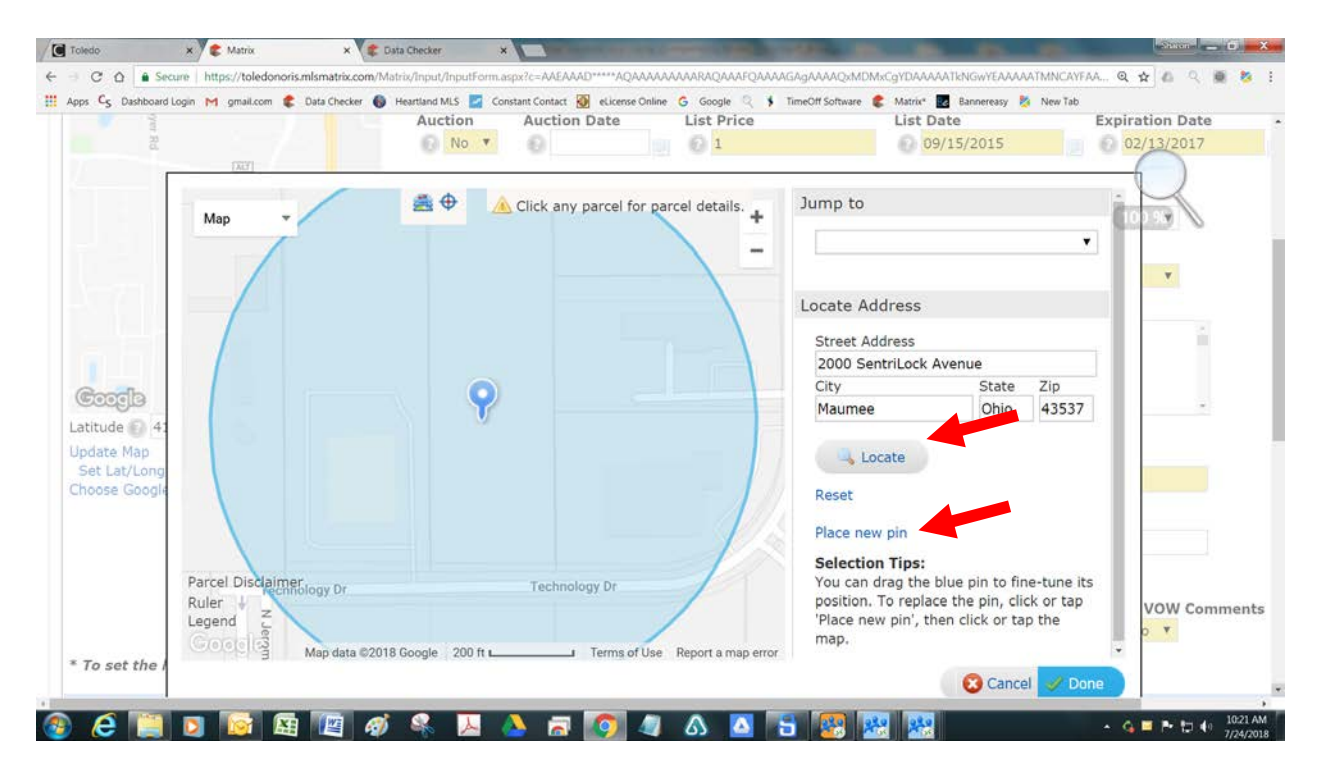

4. You will then see a plus sign as your cursor.

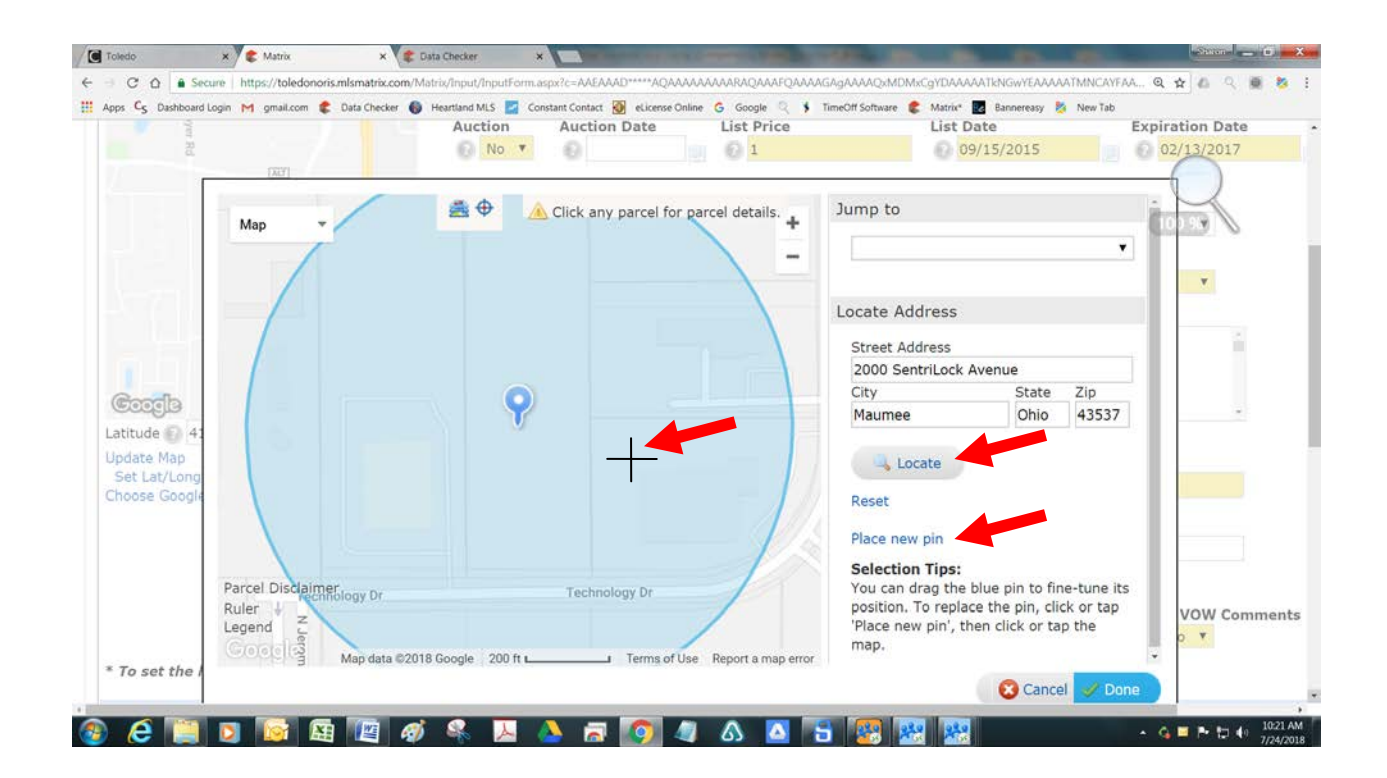

5. Then click on the parcel where the structure or parcel of land is located and it will place a pin for you. Then click "Done".

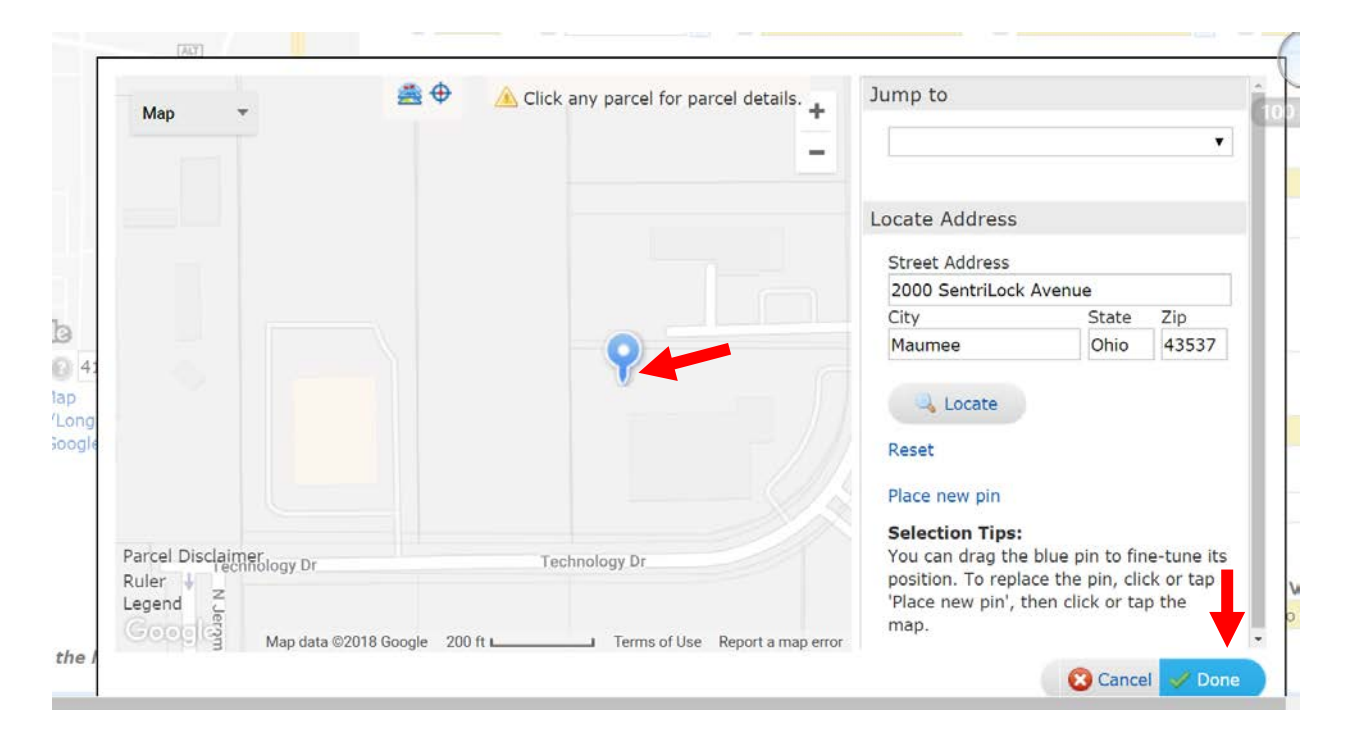

## 6. Then click "Submit Listing".

\* To set the latitude and longitude, click "Set Lat/Long". On the map click where the property is located, adjust the blue pin, then click Done.

| Listing Informati                                     | on                               |                                                 |                              |                          |                                          |                                                        |
|-------------------------------------------------------|----------------------------------|-------------------------------------------------|------------------------------|--------------------------|------------------------------------------|--------------------------------------------------------|
| Occupied By                                           | Listing Type<br>Exclusive Rigi ▼ | Subagent<br>🕜 0                                 | Buyer Agent                  | Dual Rate                | Commission  <br>©                        | Description                                            |
| ess Lot \$                                            | Named Exceptions                 | Svc. Restrict.                                  | •                            | Property Disc.<br>⑧ No ▼ | Lead Paint Di                            | isc.                                                   |
| gent Informatio                                       | on                               |                                                 |                              |                          |                                          |                                                        |
| isting Agent ID<br>1HUBBASH<br>efresh<br>ind an Agent | Name<br>Email<br>Direct Pl       | Sharon Hubb<br>sharon@tole<br>hone (734) 777-86 | ard<br>dorealtors.com<br>530 |                          | Office Name<br>Office ID<br>Office Phone | Toledo Reg Assc of Realtors<br>NORIS<br>(419) 535-3222 |
| D-Listing Agent ID                                    | Name<br>Email                    |                                                 |                              |                          | Office Name<br>Office ID                 |                                                        |
| ind an Agent                                          | Direct Pl                        | hone                                            |                              |                          | Office Phone                             |                                                        |

7. Please make sure you review the map in your listing to ensure that the "pin" is located on the correct property.

NORIS-2018 Setting the Map Location Instructions Revised 10-2019